# 在ESA上配置DKIM簽名

#### 目錄

 箇介

 必要條件

 憲求

 採用元件

 確保DKIM簽名已關閉

 建立DKIM SigningKey

 生成新的DKIM簽名配置檔案並將DNS記錄發佈到DNS

 啟用DKIM簽名

 測試郵件流以確認DKIM通過

 驗證

 疑難排解

<u>相關資訊</u>

## 簡介

本文描述如何在電子郵件安全裝置(ESA)上配置DomainKeys Identified Mail(DKIM)簽名。

### 必要條件

#### 需求

思科建議您瞭解以下主題:

- 電子郵件安全裝置(ESA)訪問。
- 新增/刪除TXT記錄的DNS編輯訪問許可權。

#### 採用元件

本文件所述內容不限於特定軟體和硬體版本。

本文中的資訊是根據特定實驗室環境內的裝置所建立。文中使用到的所有裝置皆從已清除(預設))的組態來啟動。如果您的網路運作中,請確保您瞭解任何指令可能造成的影響。

### 確保DKIM簽名已關閉

您需要確保在所有郵件流策略中關閉DKIM簽名。這樣可讓您配置DKIM簽名,而不會影響郵件流:

- 1. 導航到Mail Policies > Mail Flow Policies。
- 2. 導航到每個郵件流策略,並確保域金鑰/DKIM簽名設定為關閉。

#### 建立DKIM簽名金鑰

您需要在ESA上建立新的DKIM簽名金鑰:

- 1. 導航到郵件策略>簽名金鑰, 然後選擇新增金鑰......
- 2. 為DKIM密鑰命名,並生成新的私鑰或貼上到當前金鑰中。

💊 註:在大多數情況下,建議您選擇2048位私鑰大小。

3. 提交更改。

#### 生成新的DKIM簽名配置檔案並將DNS記錄發佈到DNS

接下來,您需要建立新的DKIM簽名配置檔案,從該DKIM簽名配置檔案生成DKIM DNS記錄並將該 記錄發佈到DNS:

- 1. 導航到Mail Policies > Signing Profiles, 然後點選Add Profile。
  - 1. 在Profile Name欄位中為配置檔案指定描述性名稱。
  - 2. 在Domain Name欄位中輸入您的域。
  - 3. 在Selector欄位中輸入新的選擇器字串。

隆 注意:選擇器是一個任意字串,用於允許給定域的多個DKIM DNS記錄。

- 4. 在Signing Key欄位中選擇在上一部分中建立的DKIM簽名金鑰。
- 5. 按一下「Submit」。
- 在此處,針對您剛剛建立的簽名配置檔案,按一下DNS文本記錄列中的生成,然後複製生成 的DNS記錄。其外觀必須類似於以下內容:

selector2.\_domainkey.domainsite IN TXT "v=DKIM1; p=MIIBIjANBgkqhkiG9w0BAQEFAAOCAQ8AMIIBCgKCAQEAwMa

- 3. 提交更改。
- 4. 將步驟2中的DKIM DNS TXT記錄提交到DNS。
- 5. 等待,直到DKIM DNS TXT記錄已完全傳播。
- 6. 轉到郵件策略>簽名配置檔案。
- 7. 在Test Profile列下,按一下新DKIM簽名配置檔案的Test。如果測試成功,請繼續本指南。如 果不是,請確認DKIM DNS TXT記錄已完全傳播。

### **啟用DKIM簽**名

現在,ESA已配置為DKIM簽名郵件,我們可以啟用DKIM簽名:

- 1. 導航到Mail Policies > Mail Flow Policies。
- 2. 轉到具有中繼的連線行為的每個郵件流策略,並將域金鑰/DKIM Signing設定為On。

Ŷ 注意:預設情況下,唯一具有Connection BehaviorRelay的郵件流策略是名為Relayed的

3. 提交更改。

### 測試郵件流以確認DKIM通過

此時,DKIM已配置。但是,您需要測試DKIM簽名,以確保它按預期對出站郵件進行簽名,並且通 過DKIM驗證:

- 1. 通過ESA傳送消息,並確保其獲得ESA簽名的DKIM以及另一台主機驗證的DKIM。
- 2. 在另一端收到消息後,檢查消息的報頭中是否存在報頭Authentication-Results。查詢標頭的 DKIM部分以確認它是否通過DKIM驗證。標頭必須類似於以下示例: <#root>

Authentication-Results: mx1.domainsite; spf=SoftFail smtp.mailfrom=user1@domainsite;

dkim=pass

header.i=none; dmarc=fail (p=none dis=none) d=domainsite

3. 查詢標頭「DKIM-Signature」,並確認使用了正確的選擇器和域:

#### <#root>

```
DKIM-Signature: a=rsa-sha256;
```

```
d=domainsite
```

;

;

```
s=selector2
```

```
c=simple; q=dns/txt; i=@domainsite;
t=1117574938; x=1118006938;
h=from:to:subject:date;
bh=MTIzNDU2Nzg5MDEyMzQ1Njc4OTAxMjMONTY3ODkwMTI=;
b=dzdVyOfAKCdLXdJ0c9G2q8LoXS1EniSbav+yuU4zGeeruD001szZ
VoG4ZHRNiYzR
```

#### 驗證

目前沒有適用於此組態的驗證程序。

### 疑難排解

目前沒有針對此組態進行疑難排解的特定方法。

# 相關資訊

• <u>思科技術支援與下載</u>

#### 關於此翻譯

思科已使用電腦和人工技術翻譯本文件,讓全世界的使用者能夠以自己的語言理解支援內容。請注 意,即使是最佳機器翻譯,也不如專業譯者翻譯的內容準確。Cisco Systems, Inc. 對這些翻譯的準 確度概不負責,並建議一律查看原始英文文件(提供連結)。